# Exam LX0-103

CORVER INTER

PART

# Chapter

# **Exploring Linux Command-Line Tools**

# THE FOLLOWING EXAM OBJECTIVES ARE COVERED IN THIS CHAPTER:

- ✓ 103.1 Work on the command line
- ✓ 103.2 Process text streams using filters
- ✓ 103.4 Use streams, pipes, and redirects
- ✓ 103.7 Search text files using regular expressions

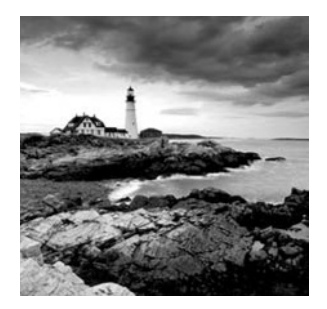

Linux borrows heavily from Unix, and Unix began as a text-based operating system (OS). Unix and Linux retain much of this heritage, which means to understand how to use

and, especially administer Linux, you must understand at least the basics of its commandline tools. Using command-line tools requires the use of a shell. A *shell* is a program that accepts and interprets text-mode commands and provides an interface to the system.

This chapter begins with basic shell information, including the various shell programs available and the procedures for using them. From there, this chapter covers streams, pipes, and redirection, which you can use to move input and output between programs or between files and programs. These techniques are frequently combined with text processing using *filters*—commands you can use to manipulate text without the help of a conventional text editor. Sometimes you must manipulate text in an abstract way, using codes to represent several different types of text. This chapter, therefore, covers this topic as well.

## **Understanding Command-Line Basics**

Before you do anything else with Linux, you should understand how to use a Linux shell. The shell allows you to enter commands as needed. Which commands can be entered depends on which shell program is running. Several of the available shell programs are briefly described.

In using shell commands, you should also understand shell *environment variables*, which are placeholders for data that may be useful to many programs. Finally, it is helpful to know how to get help with the shell commands you're trying to use.

## **Exploring Your Linux Shell Options**

The shell to be used for entering commands is configured for each individual user, and Linux provides a range of available shells. A complete shell list would be quite long, but the following shells are among the more common choices:

bash The GNU Bourne Again Shell (bash) is based on the earlier Bourne shell for Unix but extends it in several ways. In Linux, bash is the most common default shell for user accounts, and it's the one emphasized in this book and on the exam.

sh The Bourne shell upon which bash is based goes by the name sh. It's not often used in Linux and the sh command is often a pointer to the bash shell or other shells.

tcsh This shell is based on the earlier C shell (csh). It's a fairly popular shell in some circles, but no major Linux distributions make it the default shell. Although it's similar to bash in many respects, some operational details differ. For instance, you don't assign environment variables the same way in tcsh as in bash.

csh The original C shell isn't used much on Linux, but if a user is familiar with csh, tcsh makes a good substitute.

ksh The Korn shell (ksh) was designed to take the best features of the Bourne shell and the C shell and extend them. It has a small but dedicated following among Linux users.

zsh The Z shell (zsh) takes shell evolution further than the Korn shell, incorporating features from earlier shells and adding still more.

In addition to these shells, dozens more obscure ones are available. In Linux, most users run bash because it is the most popular shell. Some other OSs use csh or tcsh as the default, so if your users have backgrounds on non-Linux Unix-like OSs, they may be more familiar with these other shells. You can change a user's default shell by editing their account, as described in Chapter 7, "Administering the System."

Be aware that there are two types of default shells. The *default interactive shell* is the shell program a user uses to enter commands, run programs from the command line, run shell scripts, and so on. The other default shell type is a default *system* shell. The *default system shell* is used by the Linux system to run system shell scripts, typically at startup.

The file /bin/sh is a pointer to the system's default system shell—normally /bin/bash for Linux. However, be aware that, on some distributions, the /bin/sh points to a different shell. For example, on Ubuntu, /bin/sh points to the dash shell, /bin/dash.

## Using a Shell

Linux shell use is fairly straightforward for anybody who's used a text-mode OS before: You type a command, possibly including options to it, and the computer executes the command. For the most part, Linux commands are external—that is, they're programs that are separate from the shell.

A few commands are internal to the shell, though, and knowing the distinction can be important. You should also know some of the tricks that can make using the command shell easier—how to have the computer complete a long command or filename, retrieve a command you've recently run, or edit a command you've recently used (or haven't yet fully entered).

### Starting a Shell

If you log into Linux using a text-mode login screen, you have logged into a virtual console terminal and, most likely, you'll be dropped directly into your default shell. The shell program is what presents the prompt and accepts subsequent commands.

If you log into Linux using a graphical user interface (GUI) login screen, you'll have to start a terminal emulator manually in order to reach your default shell. Some GUIs provide a menu option, such as xterm or terminal, to start a terminal emulator program. These programs enable you to run text-mode programs within Linux, and by default they come up running your shell. If you can't find such a menu option, look for a menu option that enables you to run an arbitrary command. Select it, and type **xterm** or **konsole** as the command name. This will launch a terminal emulator program that will run a shell.

Once you start a terminal or log into a virtual console terminal, the shell will provide you with a prompt for entering commands. Remember that the shell is a program providing you with an interface to the Linux system.

A good first command to try, uname, will show what operating system is being run:

#### \$ uname

Linux

#### \$

That's not too interesting. You can find out additional information by tacking on the -a option to the command. Be sure to include the necessary space between the command and the option:

#### \$ uname -a

```
Linux server01.class.com 2.6.32-431.5.1.el6.x86_64 #1 SMP Wed Feb 12
00:41:43 UTC 2014 x86_64 x86_64 x86_64 GNU/Linux
$
```

The uname -a command provides a lot more information, including the current Linux kernel being used (2.6.32) as well as the system's hostname (server01.class.com). The uname command is an external command. The shell also provides internal commands. It's important to know the difference between the two command types, as explained in the next section.

#### Using Internal and External Commands

Internal commands are, as you might expect, built into the shell program. Thus they are also called *built-in commands*. Most shells offer a similar set of internal commands, but shell-to-shell differences do exist. Internal commands that you're likely to use enable you to perform some common tasks:

**Change the Working Directory** Whenever you're running a shell, you're working in a specific directory. The cd command changes the current working directory. For instance, typing **cd /home/sally** changes the current working directory to the /home/sally directory.

You can use shortcut characters with the cd command as well. The tilde (~) character is a useful shortcut; it stands for your home directory. Thus typing **cd** ~ will have the same effect as typing **cd** /home/sally if your home directory is /home/sally.

**Display the Working Directory** The pwd command displays ("prints" to the screen) the current working directory. This command is helpful, especially after you have changed your working directory, to ensure you ended up in the right place.

**Display a Line of Text** The echo command displays the text you enter. For instance, typing **echo Hello** causes the system to display the string Hello. This may seem pointless, but it's useful in scripts (described in Chapter 9, "Writing Scripts, Configuring Email, and Using Databases"), and it can also be a good way to review the contents of environment variables (described later in this chapter, in the section "Using Environment Variables").

Time an Operation The time command times how long subsequent commands take to execute. For instance, typing **time pwd** tells you how long the system took to execute the pwd command. The time is displayed after the full command terminates. Three times are displayed: total execution time (aka real time), user CPU time, and system CPU time. The final two values tell you about CPU time consumed, which is likely to be much less than the total execution time.

**Set Options** In its most basic form, the set command displays a wide variety of options relating to bash shell operation. These options are formatted much like environment variables, but they aren't the same things. You can pass various options to set to have it affect a wide range of shell operations.

**Terminate the Shell** The exit and logout commands both terminate the shell. The exit command terminates any shell, but the logout command terminates only *login shells*. Login shells are shell programs that are launched automatically when you initiate a text-mode login as opposed to those that run in xterm windows or other terminal emulators.

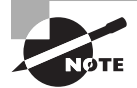

The preceding list isn't complete. Later sections of this chapter and later chapters describe some additional internal commands. Consult your shell's documentation for a complete list of its internal commands.

You can quickly determine if a command is a built-in command by using the type command. Just enter the command type before the name of the command you wish to check:

```
$ type pwd
```

```
pwd is a shell builtin
$
$ type cd
cd is a shell builtin
$
$ type bash
bash is /bin/bash
$
```

Some of these internal commands are duplicated by external commands that do the same thing. But those external commands aren't always installed on all systems. You can see if there are internal commands with installed duplicate external commands by using the -a option on the type command:

```
$ type -a cd
cd is a shell builtin
```

```
$
$ type -a pwd
pwd is a shell builtin
pwd is /bin/pwd
$
```

You can see that on this system, there is no external cd command installed. However, it does have an external pwd command installed.

Keep in mind that even when external commands are installed, the internal command takes precedence. To access the external command, you must provide the complete external command path, as in typing /usr/bin/time rather than time.

## 🖽 Real World Scenario

#### **Confusion over Internal and External Commands**

When duplicate internal and external commands exist, they sometimes produce subtly different results or accept different options. These differences may occasionally cause problems if you are unaware of them. For example, the time built-in command returns slightly different results than the /usr/bin/time external command:

```
$ time pwd
/home/Christine
real 0m0.002s
user 0m0.002s
sys 0m0.001s
$
$ /usr/bin/time pwd
/home/Christine
0.00user 0.00system 0:00.04elapsed 24%CPU
 (0avgtext+0avgdata 2336maxresident)k
56inputs+0outputs (1major+173minor)pagefaults 0swaps
$
```

As you can see, bash's internal time shows the time to execute the pwd command in a very nice format, while the external time command /usr/bin/time is not only a little sloppy in appearance, it also provides additional details. Be mindful of the potential behavior differences between internal and external commands.

When you type a command that's not recognized by the shell as one of its internal commands, the shell checks its path to find a program by that name to execute it. The *path* is a list of directories in which commands can be found. It's defined by the \$PATH environment variable, as described shortly in "Using Environment Variables." A typical user account has about half a dozen or so directories in its path. You can add and remove directories to the shell's path by changing the \$PATH environment variable in a shell configuration file, as described in "Exploring Shell Configuration" later in this chapter.

You can run programs that aren't on the path by providing a complete path name on the command line. For instance, typing **./myprog** runs the myprog program in the current directory. Typing **/home/arthur/thisprog** runs the thisprog program in the /home/ arthur directory.

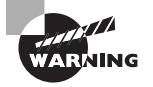

The root account should normally have a shorter path than ordinary user accounts. Typically, you'll omit directories that store GUI and other user-oriented programs from root's path in order to discourage use of the root account for routine operations. This minimizes the risk of security breaches related to buggy or compromised binaries being run by root. Most important, root's path should never include the current directory (•/). Placing this directory in root's path makes it possible for a local troublemaker to trick root into running replacements for common programs. Omitting the current directory from ordinary user paths is also generally a good idea. If this directory must be part of the ordinary user path, it should appear at the end of the path so that the standard programs take precedence over any replacement programs in the current directory.

Whether you need to enter the path or not for a command, the program file must be marked as executable. This is done via the execute bit that's stored with the file. Standard programs are marked as executable when they're installed, but if you need to adjust a program's executable status, you can do so with the chmod command, as described in Chapter 4, "Managing Files."

#### Performing Some Shell Command Tricks

Many users find typing commands to be tedious and error-prone. This is particularly true of slow or sloppy typists. For this reason, Linux shells include various tools that can help speed up operations. The first of these is *command completion*: Type part of a command or a filename (as an option to the command), and then press the Tab key. The shell tries to fill in the rest of the command or the filename. If just one command or filename matches the characters you've typed so far, the shell fills the rest of the command (or filename) for you and adds a space after it.

If the characters you've typed don't uniquely identify a command (or filename), the shell fills in what it can and then stops. Depending on the shell and its configuration, it may beep. If you press the Tab key again, the system responds by displaying the possible completions. You can then type another character or two and, if you haven't completed the command (or filename), press the Tab key again to have the process repeat.

The most fundamental Linux commands have fairly short names—mv, ls, set, and so on. However, some other commands are much longer, such as traceroute or

service --status-all. Filenames can also be quite lengthy—up to 255 characters on many filesystems. Thus command completion can save a lot of time when you're typing. It can also help you avoid typos.

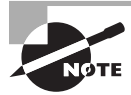

The most popular Linux shells, including bash and tcsh, support command and filename completion. Some older shells, though, don't support this helpful feature.

Another useful shell shortcut is *history*. The shell history keeps a record of every command you type. If you've typed a long command recently and want to use it again or use a minor variant of it, you can pull the command out of the history.

There are several rather easy methods to retrieve commands. It comes down to determining the method you like best:

**Retrieve a Command** The simplest way to do this is to press the Up arrow key on your keyboard; this brings up the previous command. Pressing the Up arrow key repeatedly moves through multiple commands so you can find the one you want. If you overshoot, press the Down arrow key to move down the history. The Ctrl+P and Ctrl+N keystrokes double for the Up and Down arrow keys, respectively.

**Search for a Command** Press Ctrl+R to begin a backward (reverse) search, and begin typing characters that should be unique to the command you want to find. The characters you type need not be the ones that begin the command; they can exist anywhere in the command. You can either keep typing until you find the correct command or, after you've typed a few characters, press Ctrl+R repeatedly until you find the one you want.

The Ctrl+S keystroke is used to search forward in the command history. You can press the Ctrl+S keystroke *while* using the backward search. This reverses the history search from backward to forward. If you used a backward search and have passed by what you need, then this keystroke is useful.

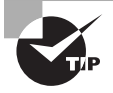

If the Ctrl+S keystroke causes your terminal to hang, press Ctrl+Q to resume terminal operations. To keep your terminal from hanging when Ctrl+S is used, type **stty -ixon** at the command line.

In either event, if you can't find the command you want or if you change your mind and want to terminate the search, press Ctrl+G to do so.

Frequently, after finding a command in the history, you want to edit it. The bash shell, like many shells, provides editing features modeled after those of the Emacs editor:

**Move within the Line** Press Ctrl+A or Ctrl+E to move the cursor to the start or end of the line, respectively. The Left and Right arrow keys move within the line a character at a time. Ctrl+B and Ctrl+F do the same, moving backward and forward within a line. Pressing Ctrl plus the Left or Right arrow key moves backward or forward a word at a time, as does pressing Esc and then B or F.

**Delete Text** Pressing Ctrl+D or the Delete key deletes the character under the cursor. Pressing the Backspace key deletes the character to the left of the cursor. Pressing Ctrl+K deletes all text from the cursor to the end of the line. Pressing Ctrl+X and then Backspace deletes all of the text from the cursor to the beginning of the line.

**Transpose Text** Pressing Ctrl+T transposes the character before the cursor with the character under the cursor. Pressing Esc and then T transposes the two words immediately before (or under) the cursor.

**Change Case** Pressing Esc and then U converts text from the cursor to the end of the word to uppercase. Pressing Esc and then L converts text from the cursor to the end of the word to lowercase. Pressing Esc and then C converts the letter under the cursor (or the first letter of the next word) to uppercase, leaving the rest of the word unaffected.

**Invoke an Editor** You can launch a full-fledged editor to edit a command by pressing Ctrl+X followed by Ctrl+E. The bash shell attempts to launch the editor defined by the \$FCEDIT or \$EDITOR environment variable, or it launches Emacs as a last resort.

These editing commands are just the most useful ones supported by bash. In practice, you're likely to make heavy use of command and filename completion, the command history, and perhaps a few editing features.

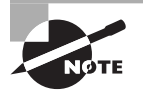

If you prefer the vi editor to Emacs, you can use a vi-like mode in bash by typing **set -o** vi. (vi is described in Chapter 5, "Booting Linux and Editing Files.")

The history command provides an interface to view and manage the history. Typing **history** alone displays all of the commands in the history (typically the latest 500 commands).

To retrieve the last command in your shell history, type **!!** and press Enter. This will not only show you the command you recalled but execute it as well:

```
$ !!
type -a pwd
pwd is a shell builtin
pwd is /bin/pwd
$
```

You can execute a command by number via typing an exclamation mark followed by its number, as in **!210** to execute command 210. Typing **history** -**c** clears the history, which can be handy if you've recently typed commands you'd rather not have discovered by others, such as commands that include passwords.

The bash history is stored in the .bash\_history file in your home directory. This is an ordinary plain-text file, so you can view it with a text editor or a command such as less (described later, in "Paging through Files with less").

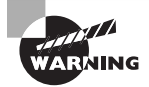

Because your bash history is stored in a file, it can be examined by anybody who can read that file. Some commands enable you to type passwords or other sensitive data on the same line as the commands themselves, which can therefore be risky. The ~/.bash\_history file does not record what you type in response to other programs' prompts, just what you type at the bash prompt itself. Thus, if you have a choice, you should let commands that require passwords (or other sensitive data) prompt you to enter this data rather than enter such information as options to the command at the bash prompt.

In Exercise 1.1, you'll experiment with your shell's completion and command-editing tools.

#### EXERCISE 1.1

#### **Editing Commands**

To experiment with your shell's completion and command-editing tools, follow these steps:

- 1. Log in as an ordinary user.
- 2. Create a temporary directory by typing **mkdir test**. (Directory and file manipulation commands are described in more detail in Chapter 4.)
- 3. Change into the test directory by typing **cd test**.
- 4. Create a few temporary files by typing touch one two three. This command creates three empty files named one, two, and three.
- 5. Type ls -l t and, without pressing the Enter key, press the Tab key. The system may beep at you or display two three. If it doesn't display two three, press the Tab key again and it should do so. This reveals that either two or three is a valid completion to your command, because these are the two files in the test directory whose filenames begin with the letter t.
- 6. Type h, and again without pressing the Enter key, press the Tab key. The system should complete the command (ls -l three), at which point you can press the Enter key to execute it. (You'll see information on the file.)
- 7. Press the Up arrow key. You should see the ls -l three command appear on the command line.
- 8. Press Ctrl+A to move the cursor to the beginning of the line.
- 9. Press the Right arrow key once, and type es (without pressing the Enter key). The command line should now read less -l three.
- 10. Press the Right arrow key once, and press the Delete key three times. The command should now read less three. Press the Enter key to execute the command. (Note that you can do so even though the cursor isn't at the end of the line.) This invokes the less pager on the three file. (The less pager is described more fully later in

"Paging through Files with less.") Because this file is empty, you'll see a mostly empty screen.

**11.** Press the Q key to exit from the less pager.

## **Exploring Shell Configuration**

Shells, like many Linux programs, are configured through files that hold configuration options in a plain-text format. The bash configuration files are actually bash shell scripts, which are described more fully in Chapter 9. A couple of examples of these configuration files are ~/.bashrc and /etc/profile.

Even without knowing much about shell scripting, you can make simple changes to these files. Edit them in your favorite text editor, and change whatever needs changing. For instance, you can add directories to the \$PATH environment variable, which takes a colon-delimited list of directories.

Be careful when changing your bash configuration files, particularly the global bash configuration files. Save a backup of the original file before making changes, and test your changes immediately by logging in using another virtual terminal. If you spot a problem, revert to your saved copy until you determine the problem's causes and create a working file.

## **Using Environment Variables**

VARNING

Environment variables are like variables in programming languages—they hold data to be referred to by the variable name. Environment variables differ from programs' internal variables in that they're part of the program's environment, and other programs, such as the shell, can modify this environment. Programs can rely on environment variables to set information that can apply to many different programs. For instance, many text-based programs need to know the capabilities of the terminal program you use. This information is conveyed in the \$TERM environment variable, which is likely to hold a value such as xterm or linux. Programs that need to position the cursor, display color text, or perform other tasks that depend on terminal-specific capabilities can customize their output based on this information.

Chapter 9 describes environment variables and their manipulation in more detail. For the moment, you should know that you can set them in bash by using an assignment (=) operator followed by the export command. A fun environment variable to change is the \$PS1 variable. It modifies your shell prompt:

```
$
$ PS1="My New Prompt: "
My New Prompt: export PS1
My New Prompt:
```

You can combine these two commands into a single form:

```
My New Prompt: export PS1="Prompt: "
Prompt:
Prompt:
```

Either method sets the \$PS1 environment variable to a new setting. When setting an environment variable, you omit the dollar sign, but subsequent references include a dollar sign to identify the environment variable as such. Thereafter, programs that need this information can refer to the environment variable. In fact, you can do so from the shell yourself using the echo command:

```
$ Prompt: echo $PS1
```

Prompt:

An echo of the \$PS1 variable value can be a little confusing because it just shows your current prompt setting. However, you can get a better feel for displaying an environment variable by viewing the \$PATH variable using echo:

#### Prompt: echo \$PATH

```
/usr/lib64/qt-3.3/bin:/usr/local/bin:/bin:/usr/bin:
/usr/local/sbin:/usr/sbin:/sbin:/home/Christine/bin
Prompt:
```

That's a little better. Remember, the \$PATH environment variable provides the shell with a directory list to search when you're entering command or program names.

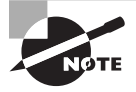

Some environment variables, including the \$PATH environment variable, are set automatically when you log in via the shell configuration files. If a program uses environment variables, its documentation should say so.

You can also view the entire environment by typing **env**. The result is likely to be several dozen lines of environment variables and their values. Chapter 9 describes what many of these variables are in more detail.

To delete an environment variable, use the unset command. The command takes the name of an environment variable (without the leading \$ symbol) as an option. For instance, **unset PS1** removes the \$PS1 environment variable. But if you do this, you will have no shell prompt!

## **Getting Help**

Linux provides a text-based help system known as man. This command's name is short for *manual*, and its entries (its man pages) provide succinct summaries of what a command, file, or other feature does. For instance, to learn about man itself, you can type **man man**. The result is a description of the man command.

To peruse the manual pages for a particular command or topic, you type **man** followed by the command or topic as an option. For example, to read about the export command, you would type **man export** at the prompt. If you wanted to learn more about the shell built-in (internal) commands, you would type **man builtin** at the prompt.

The man utility uses the less pager by default to display information. This program displays text a page at a time. Press the spacebar to move forward a page, Esc followed by V to move back a page, the arrow keys to move up or down a line at a time, the slash (/) key to search for text, and so on. (Type **man less** to learn all the details, or consult the upcoming section "Paging through Files with less.") When you're done, press Q to exit less and the man page it's displaying.

You aren't stuck using the less pager with the man utility. You can change the pager by using the -P option. For example, if you decided to use the more pager instead to look up information on the uname command, you would type **man -P /bin/more uname** at the shell prompt.

Occasionally, the problem arises where you can't remember the exact name of a command to look up. The man utility has an option to help you here. You can use the -k option along with a keyword or two to search through the man pages:

```
$ man -k "system information"
dumpe2fs (8) - dump ext2/ext3/ext4 filesystem information
[...]
uname (1) - print system information
$
```

The returned information (shown as a partial listing above) can give you some clues as to your desired command name. Be aware that poor keyword choices may not produce the results you seek.

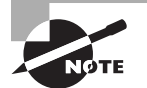

On some older Linux distributions, you may get no results from a man utility keyword search. This is most likely due to a missing whatis database. The *whatis database* contains a short description of each man page, and it is necessary for keyword searches. To create it or update it, type **makewhatis** at the prompt. You will need to do this as superuser, and it may take several minutes to run.

Linux man pages are organized into several sections, which are summarized in Table 1.1. Sometimes a single keyword has entries in multiple sections. For instance, passwd has entries under both section 1 and section 5. In most cases, man returns the entry in the lowest-numbered section, but you can force the issue by preceding the keyword by the section number. For instance, typing **man 5 passwd** returns information on the passwd file format rather than the passwd command.

| BLE 1.1 Manual sec | tions |
|--------------------|-------|
| BLE 1.1 Manual sec | tior  |

| Section number | Description                                                                 |
|----------------|-----------------------------------------------------------------------------|
| 1              | Executable programs and shell commands                                      |
| 2              | System calls provided by the kernel                                         |
| 3              | Library calls provided by program libraries                                 |
| 4              | Device files (usually stored in /dev)                                       |
| 5              | File formats                                                                |
| 6              | Games                                                                       |
| 7              | Miscellaneous (macro packages, conventions, and so on)                      |
| 8              | System administration commands (programs run mostly or exclusively by root) |
| 9              | Kernel routines                                                             |

Some programs have moved away from man pages to info pages. The basic purpose of info pages is the same as that for man pages. However, info pages use a hypertext format so that you can move from section to section of the documentation for a program. Type **info info** to learn more about this system.

There are also pages specifically for the built-in (internal) commands called the help pages. To read the help pages for a particular built-in command, type **help** *command*. For instance, to get help on the pwd command, type **help** *pwd* at the shell prompt. To learn more about how to use the help pages, type **help** *help* at the shell prompt.

The man pages, info pages, and help pages are usually written in a terse style. They're intended as reference tools, not tutorials! They frequently assume basic familiarity with the command, or at least with Linux in general. For more tutorial information, you must look elsewhere, such in books or on the Web.

## Using Streams, Redirection, and Pipes

*Streams, redirection,* and *pipes* are some of the more powerful command-line tools in Linux. Linux treats the input to and output from programs as a stream, which is a data entity that can be manipulated. Ordinarily, input comes from the keyboard and output goes to the screen. You can redirect these input and output streams to come from or go to other sources, such as files. Similarly, you can pipe the output of one program as input into another program. These facilities can be great tools to tie together multiple programs.

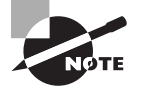

Part of the Unix philosophy to which Linux adheres is, whenever possible, to do complex things by combining multiple simple tools. Redirection and pipes help in this task by enabling simple programs to be combined together in chains, each link feeding off the output of the preceding link.

## **Exploring File Descriptors**

To begin understanding redirection and pipes, you must first understand the different *file descriptors*. Linux handles all objects as files. This includes a program's input and output stream. To identify a particular file object, Linux uses file descriptors:

**Standard Input** Programs accept keyboard input via *standard input*, abbreviated STDIN. Standard input's file descriptor is 0 (zero). In most cases, this is the data that comes into the computer from a keyboard.

**Standard Output** Text-mode programs send most data to their users via *standard output*, abbreviated STDOUT. Standard output is normally displayed on the screen, either in a full-screen text-mode session or in a GUI terminal emulator, such as an xterm. Standard output's file descriptor is 1 (one).

**Standard Error** Linux provides a second type of output stream, known as *standard error*, abbreviated STDERR. Standard error's file descriptor is 2 (two). This output stream is intended to carry high-priority information such as error messages. Ordinarily, standard error is sent to the same output device as standard output, so you can't easily tell them apart. You can redirect one independently of the other, though, which can be handy. For instance, you can redirect standard error to a file while leaving standard output going to the screen. This allows you to view the error messages at a later time.

Internally, programs treat STDIN, STDOUT, and STDERR just like data files—they open them, read from or write to the files, and close them when they're done. This is why the file descriptors are necessary and why they can be used in redirection.

## **Redirecting Input and Output**

To redirect input or output, you use operators following the command, including any options it takes. For instance, to redirect the STDOUT of the echo command, you would type something like this:

```
$ echo $PATH 1> path.txt
$
$ cat path.txt
/usr/lib64/qt-3.3/bin:/usr/local/bin:/bin:/usr/bin:
/usr/local/sbin:/usr/sbin:/home/Christine/bin
$
```

The result is that the file path.txt contains the output of the command (in this case, the value of the \$PATH environment variable). The operator used to perform this redirection was > and the file descriptor used to redirect STDOUT was 1 (one).

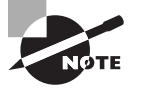

The cat command allows you to display a file's contents to STDOUT. It is described further in the section "Processing Text Using Filters" later in this chapter.

A nice feature of redirecting STDOUT is that you do not have to use its file descriptor, only the operator. Here's an example of leaving out the 1 (one) file descriptor, when redirecting STDOUT:

```
$ echo $PATH > another_path.txt
$
$ cat another_path.txt
/usr/lib64/qt-3.3/bin:/usr/local/bin:/bin:/usr/bin:
/usr/local/sbin:/usr/sbin:/home/Christine/bin
$
```

You can see that even without the STDOUT file descriptor, the output was redirected to a file. However, the redirection operator (>) was still needed.

You can also leave out the STDIN file descriptor when using the appropriate redirection operator. Redirection operators exist to achieve several effects, as summarized in Table 1.2.

| TΑ | BLE | 1 | . 2 | Common | redirection | operators |
|----|-----|---|-----|--------|-------------|-----------|
|----|-----|---|-----|--------|-------------|-----------|

| Redirection operator | Effect                                                                                                    |
|----------------------|----------------------------------------------------------------------------------------------------|
| >                    | Creates a new file containing standard output. If the specified file exists, it's overwritten. No file descriptor necessary.                             |
| >>                   | Appends standard output to the existing file. If the specified file doesn't exist, it's created. No file descriptor necessary.                           |
| 2>                   | Creates a new file containing standard error. If the specified file exists, it's overwritten. File descriptor necessary.                                 |
| 2>>                  | Appends standard error to the existing file. If the specified file doesn't exist, it's created. File descriptor necessary.                               |
| &>                   | Creates a new file containing both standard output and standard error.<br>If the specified file exists, it's overwritten. No file descriptors necessary. |
| <                    | Sends the contents of the specified file to be used as standard input.<br>No file descriptor necessary.                                                  |
| <<                   | Accepts text on the following lines as standard input. No file descriptor necessary.                                                                     |
| $\diamond$           | Causes the specified file to be used for both standard input and standard output. No file descriptor necessary.                                          |

Most of these redirectors deal with output, both because there are two types of output (standard output and standard error) and because you must be concerned with what to do in case you specify a file that already exists. The most important input redirector is <, which takes the specified file's contents as standard input.

A common trick is to redirect standard output or standard error to /dev/ null. This file is a device that's connected to nothing; it's used when you want to get rid of data. For instance, if the whine program is generating too many unimportant error messages, you can type **whine 2> /dev/null** to run it and discard its error messages.

One redirection operator that requires elaboration is the << operator. This operator implements something called a *here document*. A *here document* takes text from subsequent lines as standard input. Chances are you won't use this redirector on the command line. Subsequent lines *are* standard input, so there's no need to redirect them. Rather, you might use this command in a script to pass data to an interactive program. Unlike with most redirection operators, the text immediately following the << code isn't a filename; instead, it's a word that's used to mark the end of input. For instance, typing **someprog** << **EOF** causes someprog to accept input until it sees a line that contains *only* the string EOF (without even a space following it).

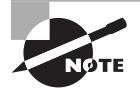

Some programs that take input from the command line expect you to terminate input by pressing Ctrl+D. This keystroke corresponds to an end-of-file marker using the American Standard Code for Information Interchange (ASCII).

## **Piping Data between Programs**

Programs can frequently operate on other programs' outputs. For instance, you might use a text-filtering command (such as the ones described shortly in "Processing Text Using Filters") to manipulate text output by another program. You can do this with the help of redirection operators: send the first program's standard output to a file, and then redirect the second program's standard input to read from that file. This method is awkward, though, and it involves the creation of a file that you might easily overlook, leading to unnecessary clutter on your system.

The solution is to use data pipes (aka pipelines). A pipe redirects the first program's standard output to the second program's standard input, and it is denoted by a vertical bar (|):

#### \$ first | second

For instance, suppose that *first* generates some system statistics, such as system uptime, CPU use, number of users logged in, and so on. This output might be lengthy, so you want to trim it a bit. You might therefore use *second*, which could be a script or command that echoes from its standard input only the information in which you're interested. (The grep command, described in "Using grep," is often used in this role.) Pipes can be used in sequences of arbitrary length:

```
$ first | second | third | fourth | fifth | sixth [...]
```

Another redirection tool often used with pipes is the tee command. This command splits standard input so that it's displayed on standard output and in as many files as you specify. Typically, tee is used in conjunction with data pipes so that a program's output can be both stored and viewed immediately. For instance, to view and store the output of the echo \$PATH command, you might type this:

#### \$ echo \$PATH | tee path.txt

```
/usr/lib64/qt-3.3/bin:/usr/local/bin:/bin:/usr/bin:
/usr/local/sbin:/usr/sbin:/sbin:/home/Christine/bin
$
```

#### \$ cat path.txt

```
/usr/lib64/qt-3.3/bin:/usr/local/bin:/bin:/usr/bin:
/usr/local/sbin:/usr/sbin:/sbin:/home/Christine/bin
$
```

Notice that not only were the results of the command displayed to STDOUT, but they were also redirected to the path.txt file by the tee command. Ordinarily, tee overwrites any files whose names you specify. If you want to append data to these files, pass the -a option to tee.

## **Generating Command Lines**

Sometimes you'll find yourself needing to conduct an unusual operation on your Linux server. For instance, suppose you want to remove every file in a directory tree that belongs to a certain user. With a large directory tree, this task can be daunting!

The usual file-deletion command, rm (described in more detail in Chapter 4), doesn't provide an option to search for and delete every file that matches a specific criterion. One command that can do the search portion is find (also described in more detail in Chapter 4). This command displays all of the files that match the criteria you provide. If you could combine the output of find to create a series of command lines using rm, the task would be solved. This is precisely the purpose of the xargs command.

The xargs command builds a command from its standard input. The basic syntax for this command is as follows:

```
xargs [options] [command [initial-arguments]]
```

The command is the command you want to execute, and *initial-arguments* is a list of arguments you want to pass to the command. The options are xargs options; they aren't passed to command. When you run xargs, it runs command once for every word passed to it on standard input, adding that word to the argument list for command. If you want to pass multiple options to the command, you can protect them by enclosing the group in quotation marks.

For instance, consider the task of deleting several files that belong to a particular user. You can do this by piping the output of find to xargs, which then calls rm:

#### # find / -user Christine | xargs -d "\n" rm

The first part of this command (find / -user Christine) finds all of the files in directory tree (/) and its subdirectories that belong to user Christine. (Since you are looking through the entire directory tree, you need superuser privileges for this to work properly.) This list is then piped to xargs, which adds each input value to its own rm command. Problems can arise if filenames contain spaces because by default xargs uses both spaces and newlines as item delimiters. The -d "\n" option tells xargs to use only newlines as delimiters, thus avoiding this problem in this context. (The find command separates each found filename with a newline.)

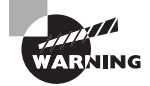

It is important to exercise caution when using the rm command with superuser privileges. This is especially true when piping the files to delete into the rm command. You could easily delete the wrong files unintentionally.

A tool that's similar to xargs in many ways is the backtick (`), which is a character to the left of the 1 key on most keyboards. The backtick is *not* the same as the single quote character ('), which is located to the right of the semicolon (;) on most keyboards.

Text within backticks is treated as a separate command whose results are substituted on the command line. For instance, to delete those user files, you can type the following command:

#### # rm `find ./ -user Christine`

The backtick solution works fine in some cases, but it breaks down in more complex situations. The reason is that the output of the backtick-contained command is passed to the command it precedes as if it had been typed at the shell. By contrast, when you use xargs, it runs the command you specify (rm in these examples) once for each of the input items. What's more, you can't pass options such as -d "\n" to a backtick. Thus these two examples will work the same in many cases, but not in all of them.

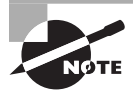

Use of the backtick is falling out of favor because backticks are so often confused with single quotation marks. In several shells, you can use () instead. For instance, the backtick example used in the preceding example would be changed to

#### # rm \$(find ./ -user Christine)

This command works just as well, and it is much easier to read and understand.

## **Processing Text Using Filters**

In keeping with Linux's philosophy of providing small tools that can be tied together via pipes and redirection to accomplish more complex tasks, many simple commands to manipulate text are available. These commands accomplish tasks of various types, such as combining files, transforming the data in files, formatting text, displaying text, and summarizing data.

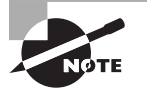

Many of the following descriptions include input-file specifications. In most cases, you can omit these input-file specifications, in which case the utility reads from standard input instead.

## **File-Combining Commands**

The first text-filtering commands are those used to combine two or more files into one file. Three important commands in this category are cat, join, and paste, which join files end to end based on fields in the file or by merging on a line-by-line basis.

## Combining Files with cat

The cat command's name is short for *concatenate*, and this tool does just that: It links together an arbitrary number of files end to end and sends the result to standard output. By combining cat with output redirection, you can quickly combine two files into one:

```
$ cat first.txt second.txt > combined.txt
$
$ cat first.txt
Data from first file.
$
$ cat second.txt
Data from second file.
$
$ cat combined.txt
Data from first file.
Data from second file.
$
```

Although cat is officially a tool for combining files, it's also commonly used to display the contents of a short file to STDOUT. If you type only one filename as an option, cat displays that file. This is a great way to review short files; but for long files, you're better off using a full-fledged pager command, such as more or less.

You can add options to have cat perform minor modifications to the files as it combines them:

**Display Line Ends** If you want to see where lines end, add the -E or --show-ends option. The result is a dollar sign (\$) at the end of each line.

**Number Lines** The -n or --number option adds line numbers to the beginning of every line. The -b or --number-nonblank option is similar, but it numbers only lines that contain text.

Minimize Blank Lines The -s or --squeeze-blank option compresses groups of blank lines down to a single blank line.

**Display Special Characters** The -T or --show-tabs option displays tab characters as ^I. The -v or --show-nonprinting option displays most control and other special characters using carat (^) and M- notations.

The tac command is similar to cat, but it reverses the order of lines in the output:

```
$ cat combined.txt
```

```
Data from first file.
Data from second file.
Ś
$ tac combined.txt
Data from second file.
Data from first file.
Ś
```

### Joining Files by Field with join

The join command combines two files by matching the contents of specified fields within the files. Fields are typically space-separated entries on a line. However, you can specify another character as the field separator with the -t char option, where char is the character you want to use. You can cause join to ignore case when performing comparisons by using the -i option.

The effect of join may best be understood through a demonstration. Consider Listing 1.1 and Listing 1.2, which contain data on telephone numbers. Listing 1.1 shows the names associated with those numbers, and Listing 1.2 shows whether the numbers are listed or unlisted.

Listing 1.1: Demonstration file containing telephone numbers and names

555-2397 Beckett, Barry 555-5116 Carter, Gertrude 555-7929 Jones, Theresa 555-9871 Orwell, Samuel

Listing 1.2: Demonstration file containing telephone number listing status

```
555-2397 unlisted
555-5116 listed
555-7929 listed
555-9871 unlisted
```

You can display the contents of both files using join:

```
$ join listing1.1.txt listing1.2.txt
555-2397 Beckett, Barry unlisted
555-5116 Carter, Gertrude listed
555-7929 Jones, Theresa listed
555-9871 Orwell, Samuel unlisted
```

By default, join uses the first field as the one to match across files. Because Listing 1.1 and Listing 1.2 both place the phone number in this field, it's the key field in the output. You can specify another field by using the -1 or -2 option to indicate the join field for the first or second file, respectively. For example, type **join -1 3 -2 2 cameras.txt lenses.txt** to join using the third field in cameras.txt and the second field in lenses. txt. The -o *FORMAT* option enables more complex specifications for the output file's format. You can consult the man page for join for even more details.

The join command can be used at the core of a set of simple customized databasemanipulation tools using Linux text-manipulation commands. It's very limited by itself, though. For instance, it requires its two files to have the same ordering of lines. (You can use the sort command to ensure this is so.)

### Merging Lines with paste

The paste command merges files line by line, separating the lines from each file with tabs, as shown in the following example, using Listings 1.1 and 1.2 again:

```
$ paste listing1.1.txt listing1.2.txt
```

| 555-2397 | Beckett, Barry   | 555-2397 | unlisted |
|----------|------------------|----------|----------|
| 555-5116 | Carter, Gertrude | 555-5116 | listed   |
| 555-7929 | Jones, Theresa   | 555-7929 | listed   |
| 555-9871 | Orwell, Samuel   | 555-9871 | unlisted |

You can use paste to combine data from files that aren't keyed with fields suitable for use by join. Of course, to be meaningful, the files' line numbers must be exactly equivalent. Alternatively, you can use paste as a quick way to create a two-column output of textual data; however, the alignment of the second column may not be exact if the first column's line lengths aren't exactly even.

## File-Transforming Commands

Many of Linux's text-manipulation commands are aimed at transforming the contents of files. These commands don't actually change files' contents but instead send the changed

files' contents to standard output. You can then pipe this output to another command or redirect it into a new file.

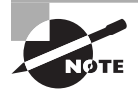

An important file-transforming command is sed. This command is very complex and is covered later in this chapter in "Using sed."

#### Converting Tabs to Spaces with expand

Sometimes text files contain tabs but programs that need to process the files don't cope well with tabs. In such a case, you may want to convert tabs to spaces. The expand command does this.

By default, expand assumes a tab stop every eight characters. You can change this spacing with the -t *num* or --tabs=*num* option, where *num* is the tab spacing value.

### Displaying Files in Octal with od

Some files aren't easily displayed in ASCII. For example, most graphics files, audio files, and so on use non-ASCII characters that look like gibberish. Worse, these characters can do strange things to your display if you try to view such a file with cat or a similar tool. For instance, your font may change, or your console may begin beeping uncontrollably. Nonetheless, you may sometimes want to display such files, particularly if you want to investigate the structure of a data file.

In such a case, od (whose name stands for *octal dump*) can help. It displays a file in an unambiguous format—octal (base 8) numbers by default. For instance, consider Listing 1.2 as parsed by od:

#### \$ od listing1.2.txt

```
        0000000
        032465
        026465
        031462
        033471
        072440
        066156
        071551
        062564

        0000020
        005144
        032465
        026465
        030465
        033061
        066040
        071551
        062564

        0000040
        005144
        032465
        026465
        034467
        034462
        066040
        071551
        062564

        0000060
        005144
        032465
        026465
        034071
        030467
        072440
        066156
        071551

        0000100
        062564
        005144

        <t
```

The first field on each line is an index into the file in octal. For instance, the second line begins at octal 20 (16 in base 10) bytes into the file. The remaining numbers on each line represent the bytes in the file. This type of output can be difficult to interpret unless you're well versed in octal notation and perhaps in the ASCII code.

Although od is nominally a tool for generating octal output, it can generate many other output formats, such as hexadecimal (base 16), decimal (base 10), and even ASCII with escaped control characters. Consult the man page for od for details on creating these variants.

### Sorting Files with sort

Sometimes you'll create an output file that you want sorted. To do so, you can use a command that's called, appropriately enough, sort. This command can sort in several ways, including the following:

**Ignore Case** Ordinarily, sort sorts by ASCII value, which differentiates between uppercase and lowercase letters. The -f or --ignore-case option causes sort to ignore case.

**Month Sort** The -M or --month-sort option causes the program to sort by three-letter month abbreviation (JAN through DEC).

Numeric Sort You can sort by number by using the -n or --numeric-sort option.

Reverse Sort Order The -r or --reverse option sorts in reverse order.

**Sort Field** By default, sort uses the first field as its sort field. You can specify another field with the -k *field* or --key=*field* option. (The *field* can be two numbered fields separated by commas, to sort on multiple fields.)

As an example, suppose you wanted to sort Listing 1.1 by first name. You could do so like this:

#### \$ sort -k 3 listing1.1.txt

```
555-2397 Beckett, Barry
555-5116 Carter, Gertrude
555-9871 Orwell, Samuel
555-7929 Jones, Theresa
```

The sort command supports a large number of additional options, many of them quite exotic. Consult sort's man page for details.

## Breaking a File into Pieces with split

The split command can split a file into two or more files. Unlike most of the text-manipulation commands described in this chapter, this command requires you to enter an output filename or, more precisely, an output filename prefix, to which is added an alphabetic code. You must also normally specify how large you want the individual files to be:

**Split by Bytes** The -b *size* or --bytes=*size* option breaks the input file into pieces of *size* bytes. This option can have the usually undesirable consequence of splitting the file mid-line.

**Split by Bytes in Line-Sized Chunks** You can break a file into files of no more than a specified size without breaking lines across files by using the -C=*size* or --line-bytes=*size* option. (Lines will still be broken across files if the line length is greater than *size*.)

**Split by Number of Lines** The -l *lines* or --lines=*lines* option splits the file into chunks with no more than the specified number of lines.

As an example, consider breaking Listing 1.1 into two parts by number of lines:

\$ split -l 2 listing1.1.txt numbers

The result is two files, numbersaa and numbersab, which together hold the original contents of listing1.1.txt.

If you don't specify any defaults (as in **split listing1.1.txt**), the result is output files split into 1,000-line chunks, with names beginning with x (xaa, xab, and so on). If you don't specify an input filename, split uses standard input.

### Translating Characters with tr

The tr command changes individual characters from standard input. Its syntax is as follows:

```
tr [options] SET1 [SET2]
```

You specify the characters you want replaced in a group (*SET1*) and the characters with which you want them to be replaced as a second group (*SET2*). Each character in *SET1* is replaced with the one at the equivalent position in *SET2*. Here's an example using Listing 1.1:

```
$ tr BCJ bc < listing1.1.txt</pre>
```

```
555-2397 beckett, barry
555-5116 carter, Gertrude
555-7929 cones, Theresa
555-9871 Orwell, Samuel
```

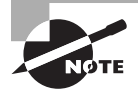

The tr command relies on standard input, which is the reason for the input redirection (<) in this example. This is the only way to pass the command a file.

This example translates some, but not all, of the uppercase characters to lowercase. Note that *SET2* in this example was shorter than *SET1*. The result is that tr substitutes the last available letter from *SET2* for the missing letters. In this example, the J in Jones became a c. The -t or --truncate-set1 option causes tr to truncate *SET1* to the size of *SET2* instead.

Another tr option is -d, which causes the program to delete the characters from SET1. When using -d, you omit SET2 entirely.

The tr command also accepts a number of shortcuts, such as [:alnum:] (all numbers and letters), [:upper:] (all uppercase letters), [:lower:] (all lowercase letters), and [:digit:] (all digits). You can specify a range of characters by separating them with dashes (-), as in A-M for characters between A and M, inclusive. Consult tr's man page for a complete list of these shortcuts.

### Converting Spaces to Tabs with unexpand

The unexpand command is the logical opposite of expand; it converts multiple spaces to tabs. This can help compress the size of files that contain many spaces and can be helpful if a file is to be processed by a utility that expects tabs in certain locations.

Like expand, unexpand accepts the -t num or --tabs=num option, which sets the tab spacing to once every num characters. If you omit this option, unexpand assumes a tab stop every eight characters.

## Deleting Duplicate Lines with uniq

The uniq command removes duplicate lines. It's most likely to be useful if you've sorted a file and don't want duplicate items. For instance, suppose you want to summarize Shakespeare's vocabulary. You might create a file with all of the Bard's works, one word per line. You can then sort this file using sort and pass it through uniq. Using a shorter example file containing the text to be or not to be, that is the question (one word per line), the result looks like this:

```
$ sort shakespeare.txt | uniq
```

```
be
is
not
or
question
that
the
to
```

Note that the words to and be, which appeared in the original file twice, appear only once in the uniq-processed version.

## **File-Formatting Commands**

The next three commands—fmt, nl, and pr—reformat the text in a file. The first of these is designed to reformat text files, such as when a program's README documentation file uses lines that are too long for your display. The nl command numbers the lines of a file, which can be helpful in referring to lines in documentation or correspondence. Finally, pr is a print-processing tool; it formats a document in pages suitable for printing.

## Reformatting Paragraphs with fmt

Sometimes text files arrive with outrageously long line lengths, irregular line lengths, or other problems. Depending on the difficulty, you may be able to cope simply by using an appropriate text editor or viewer to read the file. If you want to clean up the file a bit, though, you can do so with fmt. If called with no options (other than the input filename, if you're not having it work on standard input), the program attempts to clean up paragraphs, which it assumes are delimited by two or more blank lines or by changes in indentation. The new paragraph formatting defaults to paragraphs that are no more than 75 characters wide. You can change this with the *-width*, *-w width*, and *--width=width* options, which set the line length to *width* characters.

## Numbering Lines with nl

As described earlier, in "Combining Files with cat," you can number the lines of a file with that command. The cat line-numbering options are limited, though, if you need to do complex line numbering. The nl command is the tool to use in this case. In its simplest form, you can use nl alone to accomplish much the same goal as cat -b achieves: numbering all the non-blank lines in a file. You can add many options to nl to achieve various special effects:

**Body Numbering Style** You can set the numbering style for the bulk of the lines with the -b style or --body-numbering=style option, where style is a style format code, described shortly.

**Header and Footer Numbering Style** If the text is formatted for printing and has headers or footers, you can set the style for these elements with the -h *style* or --header-numbering=*style* option for the header and -f *style* or --footer-numbering=*style* option for the footer.

**Page Separator** Some numbering schemes reset the line numbers for each page. You can tell nl how to identify a new page with the -d=*code* or --section-delimiter=*code* option, where *code* is a code for the character that identifies the new page.

Line-Number Options for New Pages Ordinarily, nl begins numbering each new page with line 1. If you pass the -p or --no-renumber option, though, it doesn't reset the line number with a new page.

**Number Format** You can specify the numbering format with the -n *format* or --numberformat=*format* option, where *format* is ln (left justified, no leading zeros), rn (right justified, no leading zeros), or rz (right justified with leading zeros).

The body, header, and footer options enable you to specify a numbering style for each of these page elements, as described in Table 1.3.

| Style code      | Description                                                                                                    |
|-----------------|----------------------------------------------------------------------------------------------------|
| t               | The default behavior is to number lines that aren't empty. You can make this default explicit by using a style code of t.                                                           |
| а               | This style code causes all lines to be numbered, including empty lines.                                                                                                    |
| n               | This style code causes all line numbers to be omitted, which may be desirable for headers or footers.                                                                               |
| p <i>REGEXP</i> | This option causes only lines that match the specified regular expression ( <i>REGEXP</i> ) to be numbered. Regular expressions are described later in "Using Regular Expressions." |

#### TABLE 1.3 Styles used by nl

As an example, suppose you've created a script, buggy, but you find that it's not working as you expect. When you run it, you get error messages that refer to line numbers, so you want to create a version of the script with lines that are numbered for easy reference. You can do so by calling nl with the option to number all lines, including blank lines (-b a):

#### \$ nl -b a buggy > numbered-buggy.txt

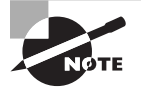

Because the input file doesn't have any explicit page delimiters, the output will be numbered in a single sequence. The nl command doesn't try to impose its own page-length limits.

The numbered-buggy.txt file created by this command isn't useful as a script because of the line numbers that begin each line. You can, however, load it into a text editor or display it with a pager such as less to view the text and see the line numbers along with the commands they contain.

### Preparing a File for Printing with pr

If you want to print a plain-text file, you may want to prepare it with headers, footers, page breaks, and so on. The pr command was designed to do this. In its most basic form, you pass the command a file:

#### \$ pr myfile.txt

The result is text formatted for printing on a line printer—that is, pr assumes an 80-character line length in a monospaced font. Of course, you can also use pr in a pipe, either to accept input piped from another program or to pipe its output to another program. (The recipient program might be lpr, which is used to print files, as described in Chapter 6, "Configuring the X Window System, Localization, and Printing.")

By default, pr creates output that includes the original text with headers, which lists the current date and time, the original filename, and the page number. You can tweak the output format in a variety of ways, including the following:

**Generate Multicolumn Output** Passing the *-numcols* or *--*columns=*numcols* option creates output with *numcols* columns. For example, if you typed **pr -3 myfile.txt**, the output would be displayed in three columns. Note that pr doesn't reformat text; if lines are too long, they're truncated or run over into multiple columns.

**Generate Double-Spaced Output** The -d or --double-space option causes double-spaced output from a single-spaced file.

Use Form Feeds Ordinarily, pr separates pages by using a fixed number of blank lines. This works fine if your printer uses the same number of lines that pr expects. If you have problems with this issue, you can pass the -F, -f, or --form-feed option, which causes pr to output a form-feed character between pages. This works better with some printers.

**Set Page Length** The -l *lines* or --length=*lines* option sets the length of the page in lines.

Set the Header Text The -h text or --header=text option sets the text to be displayed in the header, replacing the filename. To specify a multi-word string, enclose it in quotes, as in --header="My File". The -t or --omit-header option omits the header entirely.

Set Left Margin and Page Width The -o chars or --indent=chars option sets the left margin to chars characters. This margin size is added to the page width, which defaults to 72 characters and can be explicitly set with the -w chars or --width chars option.

These options are just the beginning; pr supports many more options, which are described in its man page. As an example of pr in action, consider printing a double-spaced and numbered version of a configuration file (say, /etc/profile) for your reference. You can do this by piping together cat and its -n option to generate a numbered output, pr and its -d option to double-space the result, and lpr to print the file:

#### \$ cat -n /etc/profile | pr -d | lpr

The result should be a printout that might be handy for taking notes on the configuration file. One caveat, though: If the file contains lines that approach or exceed 80 characters in length, the result can be single lines that spill across two lines. The result will be disrupted page boundaries. As a workaround, you can set a somewhat short page length with -l and use -f to ensure that the printer receives form feeds after each page:

```
$ cat -n /etc/profile | pr -dfl 50 | lpr
```

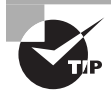

The pr command is built around assumptions about printer capabilities that were reasonable in the early 1980s. It's still useful today, but you might prefer to look into GNU Enscript (www.codento.com/people/mtr/genscript/). This program has many of the same features as pr, but it generates Post-Script output that can take better advantage of modern printer features.

## File-Viewing Commands

Sometimes you just want to view a file or part of a file. A few commands can help you accomplish this goal without loading the file into a full-fledged editor.

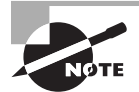

As described earlier, the cat command is also handy for viewing short files.

## Viewing the Starts of Files with head

Sometimes all you need to do is see the first few lines of a file. This may be enough to identify what a mystery file is, for instance; or you may want to see the first few entries of a log file to determine when that file was started. You can accomplish this goal with the head command, which echoes the first 10 lines of one or more files to standard output. (If you specify multiple filenames, each one's output is preceded by a header to identify it.) You can modify the amount of information displayed by head in two ways:

**Specify the Number of Bytes** The -c *num* or --bytes=*num* option tells head to display *num* bytes from the file rather than the default 10 lines.

**Specify the Number of Lines** You can change the number of lines displayed with the -n *num* or --lines=*num* option.

## Viewing the Ends of Files with tail

The tail command works just like head, except that tail displays the *last* 10 lines of a file. (You can use the -c or --bytes, and -n or --lines options to change the amount of data displayed, just as with head.) This command is useful for examining recent activity in log files or other files to which data may be appended.

The tail command supports several options that aren't present in head and that enable the program to handle additional duties, including the following:

Track a File The -f or --follow option tells tail to keep the file open and to display new lines as they're added. This feature is helpful for tracking log files because it enables you to see changes as they're made to the file.

**Stop Tracking on Program Termination** The --pid=*pid* option tells tail to terminate tracking (as initiated by -f or --follow) once the process with a process ID (PID) of *pid* terminates. (PIDs are described in more detail in Chapter 2, "Managing Software.")

Some additional options provide more obscure capabilities. Consult tail's man page for details.

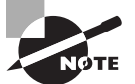

You can combine head with tail to display or extract portions of a file. For instance, suppose you want to display lines 11 through 15 of a file, sample. txt. You can extract the first 15 lines of the file with head and then display the last five lines of that extraction with tail. The final command would be **head -n 15 sample.txt | tail -n 5**.

## Paging through Files with less

The less command's name is a joke; it's a reference to the more command, which was an early file pager. The idea was to create a better version of more, so the developers called it less ("less is more").

The idea behind less (and more, for that matter) is to enable you to read a file a screen at a time. When you type **less** *filename*, the program displays the first few lines of *filename*. You can then page back and forth through the file:

- Pressing the spacebar moves forward through the file a screen at a time.
- Pressing Esc followed by V moves backward through the file a screen at a time.

- The Up and Down arrow keys move up or down through the file a line at a time.
- You can search the file's contents by pressing the slash (/) key followed by the search term. For instance, typing /portable finds the first occurrence of the string portable after the current position. Typing a slash followed by the Enter key moves to the next occurrence of the search term. Typing n alone repeats the search forward, while typing N alone repeats the search backward.
- You can search backward in the file by using the question mark (?) key rather than the slash key.
- You can move to a specific line by typing **g** followed by the line number, as in **g50** to go to line 50.
- When you're done, type **q** to exit from the program.

Unlike most of the programs described here, less can't be readily used in a pipe, except as the final command in the pipe. In that role, though, less is very useful because it enables you to examine lengthy output conveniently.

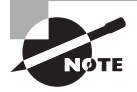

Although less is quite common on Linux systems and is typically configured as the default text pager, some Unix-like systems use more in this role. Many of less's features, such as the ability to page backward in a file, don't work in more.

One additional less feature can be handy: Typing **h** displays less's internal help system. This display summarizes the commands you may use, but it's long enough that you must use the usual less paging features to view it all! When you're done with the help screens, just type **q** as if you were exiting from viewing a help document with less. This action will return you to your original document.

## **File-Summarizing Commands**

The final text-filtering commands described here are used to summarize text in one way or another. The cut command takes segments of an input file and sends them to standard output, while the wc command displays some basic statistics on the file.

## Extracting Text with cut

The cut command extracts portions of input lines and displays them on standard output. You can specify what to cut from input lines in several ways:

**By Byte** The -b *list* or --bytes=*list* option cuts the specified list of bytes from the input file. (The format of *list* is described shortly.)

**By Character** The -c *list* or --characters=*list* option cuts the specified list of characters from the input file. In practice, this method and the by-byte method usually produce identical results. (If the input file uses a multibyte encoding system, though, the results won't be identical.)

**By Field** The -f *list* or --fields=*list* option cuts the specified list of fields from the input file. By default, a field is a tab-delimited section of a line, but you can change the delimiting character with the -d *char*, --delim=*char*, or --delimiter=*char* option, where *char* is the character you want to use to delimit fields. Ordinarily, cut echoes lines that don't contain delimiters. Including the -s or --only-delimited option changes this behavior so that the program doesn't echo lines that don't contain the delimiter character.

Many of these options take a *list* option, which is a way to specify multiple bytes, characters, or fields. You make this specification by number. It can be a single number (such as 4), a closed range of numbers (such as 2-4), or an open range of numbers (such as -4 or 4-). In this final case, all bytes, characters, or fields from the beginning of the line to the specified number (or from the specified number to the end of the line) are included in the list.

The cut command is frequently used in scripts to extract data from some other command's output. For instance, suppose you're writing a script and the script needs to know the hard-ware address of your Ethernet adapter. This information can be obtained from the ifconfig command (described in more detail in Chapter 8, "Configuring Basic Networking"):

#### \$ ifconfig eth0

```
eth0 Link encap:Ethernet HWaddr 00:0C:76:96:A3:73
    inet addr:192.168.1.3 Bcast:192.168.1.255
Mask:255.255.255.0
    inet6 addr: fe80::20c:76ff:fe96:a373/64 Scope:Link
    UP BROADCAST NOTRAILERS RUNNING MULTICAST MTU:1500
Metric:1
    RX packets:7127424 errors:0 dropped:0 overruns:0 frame:0
    TX packets:5273519 errors:0 dropped:0 overruns:0 carrier:0
    collisions:0 txqueuelen:1000
    RX bytes:6272843708 (5982.2 Mb) TX bytes:1082453585 (1032.3 Mb)
    Interrupt:10 Base address:0xde00
```

Unfortunately, most of this information is extraneous for the desired purpose. The hardware address is the 6-byte hexadecimal number following HWaddr. To extract that data, you can combine grep (described shortly in "Using grep") with cut in a pipe:

```
$ ifconfig eth0 | grep HWaddr | cut -d " " -f 11
00:0C:76:96:A3:73
```

Of course, in a script, you would probably assign this value to a variable or otherwise process it through additional pipes. (Chapter 9 describes scripts in more detail.)

#### Obtaining a Word Count with wc

The wc command produces a word count (that's where it gets its name), as well as line and byte counts, for a file:

```
$ wc file.txt
308 2343 15534 file.txt
```

This file contains 308 lines (or more precisely, 308 newline characters), 2,343 words, and 15,534 bytes. You can limit the output to the newline count, the word count, the byte count, or a character count with the --lines (-l), --words (-w), --bytes (-c), or --chars (-m) option, respectively. You can also learn the maximum line length with the --max-linelength (-L) option.

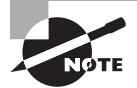

For an ordinary ASCII file, the character and byte counts will be identical. These values may diverge for files that use multibyte character encodings.

## Using Regular Expressions

Many Linux programs employ *regular expressions*, which are tools for describing or matching patterns in text. Regular expressions are similar in principle to the wildcards that can be used to specify multiple filenames. At their simplest, regular expressions can be plain text without adornment. However, certain characters are used to denote patterns. Because of their importance, regular expressions are described in the following section.

Two programs that make heavy use of regular expressions, grep and sed, are also covered. These programs search for text within files and permit editing of files from the command line, respectively.

## **Understanding Regular Expressions**

Two forms of regular expression are common: basic and extended. Which form you must use depends on the program. Some accept one form or the other, but others can use either type, depending on the options passed to the program. (Some programs use their own minor or major variants on either of these classes of regular expression.) The differences between basic and extended regular expressions are complex and subtle, but the fundamental principles of both are similar.

The simplest type of regular expression is an alphabetic string, such as Linux or HWaddr. These regular expressions match any string of the same size or longer that contains the regular expression. For instance, the HWaddr regular expression matches HWaddr, This is the HWaddr, and The HWaddr is unknown. The real strength of regular expressions comes in the use of nonalphabetic characters, which activate advanced matching rules:

**Bracket Expressions** Characters enclosed in square brackets ([]) constitute bracket expressions, which match any one character within the brackets. For instance, the regular expression b[aeiou]g matches the words bag, beg, big, bog, and bug.

**Range Expressions** A range expression is a variant of a bracket expression. Instead of listing every character that matches, range expressions list the start and end points separated by a dash (-), as in a[2-4]z. This regular expression matches a2z, a3z, and a4z. Any Single Character The dot (.) represents any single character except a newline. For instance, a.z matches a2z, abz, aQz, or any other three-character string that begins with a and ends with z.

**Start and End of Line** The carat (^) represents the start of a line, and the dollar sign (\$) denotes the end of a line.

**Repetition Operators** A full or partial regular expression may be followed by a special symbol to denote how many times a matching item must exist. Specifically, an asterisk (\*) denotes zero or more occurrences, a plus sign (+) matches one or more occurrences, and a question mark (?) specifies zero or one match. The asterisk is often combined with the dot (as in .\*) to specify a match with any substring. For instance, A.\*Lincoln matches any string that contains A and Lincoln, in that order—Abe Lincoln and Abraham Lincoln are just two possible matches.

**Multiple Possible Strings** The vertical bar (|) separates two possible matches; for instance, car|truck matches either car or truck.

**Parentheses** Ordinary parentheses (()) surround subexpressions. Parentheses are often used to specify how operators are to be applied; for example, you can put parentheses around a group of words that are concatenated with the vertical bar to ensure that the words are treated as a group, any one of which may match, without involving surrounding parts of the regular expression.

**Escaping** If you want to match one of the special characters, such as a dot, you must *escape* it—that is, precede it with a backslash (\). For instance, to match a computer hostname (say, twain.example.com), you must escape the dots, as in twain\.example\.com.

The preceding descriptions apply to extended regular expressions. Some details are different for basic regular expressions. In particular, the ?, +, |, (, and ) symbols lose their special meanings. To perform the tasks handled by these characters, some programs, such as grep, enable you to recover the functions of these characters by escaping them (say, using || instead of ||). Whether you use basic or extended regular expressions depends on which form the program supports. For programs such as grep, which support both, you can use either. Which form you choose is mostly a matter of personal preference.

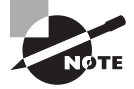

You can get more help on regular expressions at the command-line by typing **man 7 regex**. The certification objectives list this particular man page as regex(7).

Regular expression rules can be confusing, particularly when you're first introduced to them. Some examples of their use, in the context of the programs that use them, will help. The next couple of sections provide such examples.

## Using grep

The grep command is extremely useful. It searches for files that contain a specified string and returns the name of the file and (if it's a text file) a line of context for that string. The basic grep syntax is as follows:

```
grep [options] regexp [files]
```

The *regexp* is a regular expression, as just described. The grep command supports a large number of options. Some of the common options enable you to modify the way the program searches files:

**Count Matching Lines** Instead of displaying context lines, grep displays the number of lines that match the specified pattern if you use the -c or --count option.

**Specify a Pattern Input File** The -f *file* or --file=*file* option takes pattern input from the specified file rather than from the command line.

**Ignore Case** You can perform a search that isn't case sensitive, rather than the default case-sensitive search, by using the -i or --ignore-case option.

**Search Recursively** The -r or --recursive option searches in the specified directory and all subdirectories rather than simply the specified directory. You can use rgrep rather than specify this option.

Use a Fixed Strings Pattern If you want to turn off the grep command's use of regular expressions and use basic pattern searching instead, you can use the -F or --fixed-strings option. Alternatively, you can use fgrep rather than grep. Either way, the characters in the basic pattern string are treated literally. For example, \$ is treated literally as a \$ and not as a regular expression.

**Use an Extended Regular Expression** The grep command interprets *regexp* as a basic regular expression by default. To use an extended regular expression, you can pass the -E or --extended-regexp option. Alternatively, you can call egrep rather than grep. This variant command uses extended regular expressions by default.

A simple example of grep uses a regular expression with no special components:

#### \$ grep -r eth0 /etc/\*

This example finds all the files in /etc that contain the string eth0 (the identifier for the first wired Ethernet device on most Linux distributions). Because the example includes the -r option, it searches recursively, so files in subdirectories of /etc are examined in addition to those in /etc itself. For each matching text file, the line that contains the string is printed.

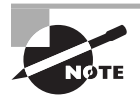

Some files in /etc can't be read by ordinary users. Thus if you type this command as a non-root user, you'll see some error messages relating to grep's inability to open files.

Suppose you want to locate all the files in /etc that contain the string eth0 or eth1. You can enter the following command, which uses a bracket expression to specify both variant devices:

#### \$ grep eth[01] /etc/\*

A still more complex example searches all files in /etc that contain the hostname twain.example.com or bronto.pangaea.edu and, later on the same line, the number

127. This task requires using several of the regular expression features. Expressed using extended regular expression notation, the command looks like this:

#### \$ grep -E "(twain\.example\.com|bronto\.pangaea\.edu).\*127" /etc/\*

This command illustrates another feature you may need to use: shell quoting. Because the shell uses certain characters, such as the vertical bar and the asterisk, for its own purposes, you must enclose certain regular expressions in quotes lest the shell attempt to parse the regular expression and pass a modified version of what you type to grep.

You can use grep in conjunction with commands that produce a lot of output in order to sift through that output for the material that's important to you. (Several examples throughout this book use this technique.) For example, suppose you want to find the process ID (PID) of a running xterm. You can use a pipe to send the result of a ps command (described in Chapter 2) through grep:

#### # ps ax | grep xterm

The result is a list of all running processes called xterm, along with their PIDs. You can even do this in series, using grep to restrict further the output on some other criterion, which can be useful if the initial pass still produces too much output.

## Using sed

The sed command directly modifies a file's contents, sending the changed file to standard output. Its syntax can take one of two forms:

```
sed [options] -f script-file [input-file]
sed [options] script-text [input-file]
```

In either case, *input-file* is the name of the file you want to modify. (Modifications are temporary unless you save them in some way, as illustrated shortly.) The script (*script-text* or the contents of *script-file*) is the set of commands you want sed to perform. When you pass a script directly on the command line, the *script-text* is typically enclosed in single quote marks. Table 1.4 summarizes a few sed commands that you can use in its scripts.

| Command        | Addresses | Meaning                          |
|----------------|-----------|----------------------------------|
| =              | 0 or 1    | Display the current line number. |
| a\ <i>text</i> | 0 or 1    | Append <i>text</i> to the file.  |
| i\ <i>text</i> | 0 or 1    | Insert text into the file.       |

| TABLE | 1.4 | Common sed commands |
|-------|-----|---------------------|
|       |     |                     |

| Command                  | Addresses | Meaning                                                                                      |
|--------------------------|-----------|----------------------------------------------------------------------------------------------|
| r filename               | 0 or 1    | Append text from <i>filename</i> into the file.                                              |
| c\ <i>text</i>           | Range     | Replace the selected range of lines with the provided <i>text</i> .                          |
| s/regexp/<br>replacement | Range     | Replace text that matches the regular expression ( <i>regexp</i> ) with <i>replacement</i> . |
| w filename               | Range     | Write the current pattern space to the specified file.                                       |
| q                        | 0 or 1    | Immediately quit the script, but print the current pattern space.                            |
| Q                        | 0 or 1    | Immediately quit the script.                                                                 |

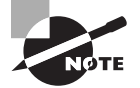

Table 1.4 is incomplete; sed is quite complex, and this section merely introduces this tool.

The Addresses column of Table 1.4 requires elaboration: sed commands operate on addresses, which are line numbers. Commands may take no addresses, in which case they operate on the entire file. If one address is specified, they operate on the specified line. If two addresses (a range) are specified, the commands operate on that range of lines, inclusive.

In operation, sed looks something like this:

#### \$ sed 's/2012/2013/' cal-2012.txt > cal-2013.txt

This command processes the input file, cal-2012.txt, using sed's s command to replace the first occurrence of 2012 on each line with 2013. (If a single line may have more than one instance of the search string, you must perform a global search by appending g to the command string, as in s/2012/2013/g.) By default, sed sends the modified file to standard output, so this example uses redirection to send the output to cal-2013.txt. The idea in this example is to convert a file created for the year 2012 quickly so that it can be used in 2013. If you don't specify an input filename, sed works from standard input, so it can accept the output of another command as its input.

Although it's conceptually simple, sed is a very complex tool; even a modest summary of its capabilities would fill a chapter. You can consult its man page for basic information, but to understand sed fully, you may want to consult a book that tackles this tough subject, such as our book *Linux Command Line and Shell Scripting Bible*, *3rd Edition* (Wiley, 2015).

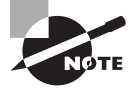

Certain sed commands, including the substitution command, are also used in vi, which is described more fully in Chapter 5.

## Real World Scenario

#### **Doing One Thing in Many Ways**

As you become experienced with Linux and compare notes with other Linux administrators, you may find that the way you work is different from the way others work. This is because Linux often provides multiple methods to solve certain problems. For instance, ASCII text files use certain characters to encode the end of a line. Unix (and Linux) use a single line feed character (ASCII 0x0a, sometimes represented as n, whereas DOS and Windows use the combination of a carriage return (ASCII 0x0d or r) and a line feed. When moving ASCII files between computers, you may need to convert from one form to the other. How can you do this?

One solution is to use a special-purpose program, such as dos2unix or unix2dos. You could type **dos2unix file.txt** to convert file.txt from DOS-style to Unix-style ASCII, for instance. This is usually the simplest solution, but not all distributions have these utilities installed by default or even available to install.

Another approach is to use tr. For instance, to convert from DOS style to Unix style, you might type this:

#### \$ tr -d \\r < dosfile.txt > unixfile.txt

This approach won't work when converting from Unix style to DOS style, though. For that, you can use sed:

#### sed s/\$/"\r"/ unixfile.txt > dosfile.txt

Variants on both the tr and sed commands exist. For instance, sometimes the quotes around r may be omitted from the sed command; whether they're required depends on your shell and its configuration.

Yet another approach is to load the file into a text editor and then save it using different file-type settings. (Not all editors support such changes, but some do.)

Many other examples exist of multiple solutions to a problem. Sometimes one solution stands out above others as being superior, but at other times the differences may be subtle, or each approach may have merit in particular situations. Thus it's best to be at least somewhat familiar with many of the alternatives, such as the options described throughout this book.

## Summary

The command line is the key to Linux. Even if you prefer GUI tools to text-mode tools, understanding text-mode commands is necessary to fully manage a Linux system. This task begins with the shell, which accepts commands you type and displays the results of those commands. In addition, shells support linking programs together via pipes and redirecting programs' input and output. These features enable you to perform complex tasks using simple tools by having each program perform its own small part of the task. This technique is frequently used with Linux text filters, which manipulate text files in various ways—sorting text by fields, merging multiple files, and so on.

## **Exam Essentials**

Summarize features that Linux shells offer to speed up command entry. The command history often enables you to retrieve an earlier command that's similar or identical to the one you want to enter. Tab completion reduces typing effort by letting the shell finish long command names or filenames. Command-line editing lets you edit a retrieved command or change a typo before committing the command.

**Describe the purpose of the man command.** The man command displays the manual page for the keyword (command, filename, system call, or other feature) that you type. This documentation provides succinct summary information that's useful as a reference to learn about exact command options or features.

**Explain the purpose of environment variables.** Environment variables store small pieces of data—program options, information about the computer, and so on. This information can be read by programs and used to modify program behavior in a way that's appropriate for the current environment.

Describe the difference between standard output and standard error. Standard output carries normal program output, whereas standard error carries high-priority output, such as error messages. The two can be redirected independently of one another.

**Explain the purpose of pipes.** Pipes tie programs together by feeding the standard output from the first program into the second program's standard input. They can be used to link together a series of simple programs to perform more complex tasks than any one of the programs could manage.

**Describe the filter commands.** The various simple filter commands allow the manipulation of text. These commands accomplish tasks of various types, such as combining files, transforming the data in files, formatting text, displaying text, and summarizing data.

**Summarize the structure of regular expressions.** Regular expressions are strings that describe other strings. They can contain normal alphanumeric characters, which match the exact same characters in the string they are describing, as well as several special symbols and symbol sets that match multiple different characters. The combination is a powerful pattern-matching tool used by many Linux programs.

## **Review Questions**

- 1. You type a command into bash and pass a long filename to it, but after you enter the command, you receive a File not found error message because of a typo in the filename. How might you proceed?
  - A. Retype the command, and be sure you type the filename correctly, letter by letter.
  - **B.** Retype the command, but press the Tab key after typing a few letters of the long filename to ensure that the filename is entered correctly.
  - **C**. Press the Up arrow key, and use bash's editing features to correct the typo.
  - **D.** Any of the above.
  - **E.** None of the above.
- 2. Which of the following commands is implemented as an internal command in bash?
  - A. cat
  - **B**. less
  - C. tee
  - D. sed
  - E. echo
- **3.** You type **echo \$PROC**, and the computer replies Go away. What does this mean?
  - **A.** No currently running processes are associated with your shell, so you may log out without terminating them.
  - **B.** The remote computer PROC isn't accepting connections; you should contact its administrator to correct the problem.
  - **C.** Your computer is handling too many processes; you must kill some of them to regain control of the computer.
  - **D.** Your central processing unit (CPU) is defective and must be replaced as soon as possible.
  - **E.** You, one of your configuration files, or a program you've run has set the \$PROC environment variable to Go away.
- 4. What does the pwd command accomplish?
  - **A.** It prints the name of the working directory.
  - **B.** It changes the current working directory.
  - C. It prints wide displays on narrow paper.
  - **D.** It parses web page URLs for display.
  - **E.** It prints the terminal's width in characters.
- **5.** What is the surest way to run a program (say, myprog) that's located in the current working directory?
  - **A.** Type **.** / followed by the program name: **.** /**myprog**.
  - **B.** Type the program name alone: **myprog**.

- C. Type run followed by the program name: run myprog.
- **D**. Type / followed by the program name: / myprog.
- E. Type the program name followed by an ampersand (&): myprog &.
- 6. How does man display information by default on most Linux systems?
  - A. Using a custom X-based application
  - B. Using the Firefox web browser
  - **C**. Using the info browser
  - **D.** Using the vi editor
  - E. Using the less pager
- 7. You want to store the standard output of the ifconfig command in a text file (file.txt) for future reference, and you want to wipe out any existing data in the file. You do *not* want to store standard error in this file. How can you accomplish these goals?
  - A. ifconfig < file.txt
  - B. ifconfig >> file.txt
  - C. ifconfig > file.txt
  - D. ifconfig | file.txt
  - E. ifconfig 2> file.txt
- 8. What is the effect of the following command?

#### \$ myprog &> input.txt

- A. Standard error to myprog is taken from input.txt.
- B. Standard input to myprog is taken from input.txt.
- C. Standard output and standard error from myprog are written to input.txt.
- **D.** All of the above.
- **E.** None of the above.
- 9. How many commands can you pipe together at once?
  - **A.** 2
  - **B.** 3
  - **C**. 4
  - **D.** 16
  - **E.** >16
- **10.** You want to run an interactive script, gabby, which produces a lot of output in response to the user's inputs. To facilitate future study of this script, you want to copy its output to a file. How might you do this?
  - A. gabby > gabby-out.txt
  - B. gabby | tee gabby-out.txt
  - C. gabby < gabby-out.txt
  - D. gabby &> gabby-out.txt
  - E. gabby `gabby-out.txt`

- **11.** A text-mode program, verbose, prints a lot of bogus "error" messages to standard error. How might you get rid of those messages while still interacting with the program?
  - A. verbose | quiet
  - B. verbose &> /dev/null
  - C. verbose 2> /dev/null
  - D. verbose > junk.txt
  - E. quiet-mode verbose
- **12.** How do the > and >> redirection operators differ?
  - **A.** The > operator creates a new file or overwrites an existing one; the >> operator creates a new file or appends to an existing one.
  - **B.** The > operator creates a new file or overwrites an existing one; the >> operator appends to an existing file or issues an error message if the specified file doesn't exist.
  - **C.** The > operator redirects standard output; the >> operator redirects standard error.
  - **D.** The > operator redirects standard output; the >> operator redirects standard input.
  - **E.** The > operator writes to an existing file but fails if the file doesn't exist; the >> operator writes to an existing file or creates a new one if it doesn't already exist.
- 13. What program would you use to display the end of a configuration file?
  - A. uniq
  - **B.** cut
  - C. tail
  - **D.** wc
  - E. fmt
- 14. What is the effect of the following command?
  - \$ pr report.txt | lpr
  - A. The file report.txt is formatted for printing and sent to the lpr program.
  - **B.** The files report.txt and lpr are combined together into one file and sent to standard output.
  - C. Tabs are converted to spaces in report.txt, and the result is saved in lpr.
  - **D**. The file report.txt is printed, and any error messages are stored in the file lpr.
  - **E.** None of the above.
- **15.** Which of the following commands will number the lines in aleph.txt? (Select three.)
  - A. fmt aleph.txt
  - B. nl aleph.txt
  - C. cat -b aleph.txt
  - D. cat -n aleph.txt
  - E. od -nl aleph.txt

- 16. You have a data file, data.txt, to be processed by a particular program. However, the program cannot handle data separated by tabs. The data.txt file's data is separated by a tab stop at every eight characters. What command should you use before processing the data file with the program?
  - A. od data.txt > data1.txt
  - B. expand data.txt >> data.txt
  - C. fmt --remove-tabs data.txt
  - D. expand data.txt > data1.txt
  - E. unexpand -t 8 data.txt
- **17.** Which of the following commands will change all occurrences of dog in the file animals. txt to mutt in the screen display?
  - A. sed -s "dog" "mutt" animals.txt
    B. grep -s "dog||mutt" animals.txt
    C. sed 's/dog/mutt/g' animals.txt
  - D. cat animals.txt | grep -c "dog" "mutt"
  - E. fmt animals.txt | cut 'dog' > 'mutt'
- **18.** You've received an ASCII text file (longlines.txt) that uses no carriage returns within paragraphs but two carriage returns between paragraphs. The result is that your preferred text editor displays each paragraph as a very long line. How can you reformat this file so that you can more easily edit it (or a copy)?
  - A. sed 's/Ctrl-M/NL/' longlines.txt
  - B. fmt longlines.txt > longlines2.txt
  - C. cat longlines.txt > longlines2.txt
  - D. pr longlines.txt > longlines2.txt
  - E. grep longlines.txt > longlines2.txt
- **19.** Which of the following commands will print lines from the file world.txt that contain matches to changes and changed?
  - A. grep change[ds] world.txt
  - B. sed change[d-s] world.txt
  - C. od "change'd|s'" world.txt
  - D. cat world.txt changes changed
  - E. find world.txt "change(d|s)"
- **20.** Which of the following regular expressions will match the strings dog, dug, and various other strings but not dig?
  - **A**. d.g
  - **B.** d[ou]g
  - **C**. d[o-u]g
  - **D**. di\*g
  - E. d.ig